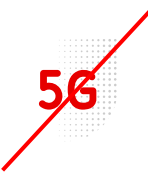

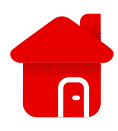

## Huawei B3000 – PIN code setting

- We need to enter the modem interface for the settings.
- We will connect to the modem using Wi-Fi or a Lan cable.
- On the label of the modem are the login data.

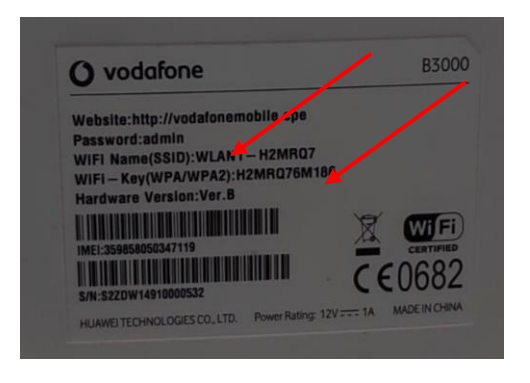

- After logging in to Wi-Fi, we open the browser.
- We enter <u>http://vodafonemobile.cpe</u>

| 🌀 взооо |                              |                   | Vodafone CZ             | Usill | att | ⊕ | ((:- |  |
|---------|------------------------------|-------------------|-------------------------|-------|-----|---|------|--|
|         |                              |                   |                         |       |     |   |      |  |
|         |                              |                   |                         |       |     |   |      |  |
|         | Smart Devi                   | ce Si             | mple World              |       |     |   |      |  |
|         | LTE Broadband Cent           | er                |                         |       |     |   |      |  |
|         |                              |                   |                         |       |     |   |      |  |
|         | Uživatelské jméno:<br>Heslo: | admin             |                         |       |     |   |      |  |
|         | Jazyk:                       | Čeština           | ~                       |       |     |   |      |  |
|         |                              | vé uživatelské jn | néno a heslo.<br>Zručit |       |     |   |      |  |
|         | Priniasit                    |                   | Zrusit                  |       |     |   |      |  |
|         |                              |                   |                         |       |     |   |      |  |

- The password for the first connection is "admin".
- You can find it on the label of the modem.

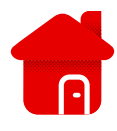

| 🙆 взооо              |                             | Češtin<br>Vodafone CZ       | a 🗸 Nápověda Odhlásit |  |  |
|----------------------|-----------------------------|-----------------------------|-----------------------|--|--|
| Domů i Internet i LA | N ⊨ Wi-Fi ⊨ Zabezpečení ⊫ : | Služby ⊨ VolP ⊨ Systém ⊨    |                       |  |  |
|                      |                             |                             |                       |  |  |
| Přehled              |                             |                             |                       |  |  |
| Informace o produktu | Přehled                     |                             |                       |  |  |
| Rvchlé nastavení     | Stav Internetu              |                             |                       |  |  |
|                      | Stav karty USIM:            | Karta USIM v pořádku        |                       |  |  |
| Aktualizovat         | Režim sítě:                 | LTE(LTE)                    |                       |  |  |
|                      | Stav protokolu IPv4:        | Připojeno                   |                       |  |  |
|                      | Adresa IP:                  | 10.171.70.67                |                       |  |  |
|                      | DNS protokolu IPv4:         | 31.30.90.1,31.30.90.2       |                       |  |  |
|                      | Využití Internetu           |                             |                       |  |  |
|                      | Celkový přenos:             | 33.22 GB                    |                       |  |  |
|                      | Vymazat                     |                             | Dalši >>>             |  |  |
|                      | Stav Wi-Fi                  |                             |                       |  |  |
|                      | SSID WLAN1-H2MF             | RQ7 WLAN2-FGL2HQ WLAN3-18RE | 394 WLAN4-937J0E      |  |  |
|                      | IP adresa 192.168.1.1       |                             |                       |  |  |

## • Let's click on the Internet.

| 🌀 взооо              | Čeština v Nápověda Odhlásit<br>Vodafone CZ ☑  ₁111 ∰ 奈                                                                            |
|----------------------|----------------------------------------------------------------------------------------------------|
| Domů i Internet i LA | N   Wi-Fi   Zabezpečení   Služby   VolP   Systém                                                                                  |
|                      |                                                                                                    |
| Síťové připojení     |                                                                                                    |
| Správa APN           | Sprava kodu PIN                                                                                                    |
| Správa kódu PIN      | Kód PIN karty USIM chrání směrovač před neoprávněnými přístupy na Internet. Kód PIN můžete aktivovat,<br>změnit nebo deaktivovat. |
| MTU Internetu        | Poznámka Směrovač nemí že poslutovat internetové služby, pokud není vložena karta LISIM neho se                                   |
| DNS nastavení        | nepodařilo ověřít kód PIN.                                                                                                    |
|                      | Správa kódu PIN                                                                                                    |
|                      | Stav karty USIM: Karta USIM v pořádku                                                                                             |
|                      | Ověření kódu PIN: 💿 Povolit 🔿 Zakázat                                                                                             |
|                      | Zadejte kód PIN:                                                                                                    |
|                      | Zbývající pokusy: 3                                                                                                    |
|                      | Odeslat Zrušit                                                                                                    |
|                      |                                                                                                    |

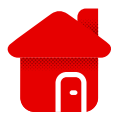

- Click Manage PIN code.
- Subsequently, we can cancel the PIN code by clicking on the ban.
- Otherwise, we enter the PIN code most often "1234".
- And let's send.